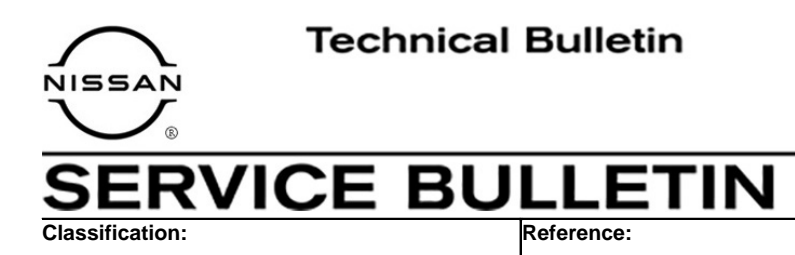

## January 12, 2022

Date:

# AV CONTROL UNIT REPLACEMENT PROCESS

NTB20-042C

This bulletin has been amended. See AMENDMENT HISTORY on the last page. Discard all previous versions of this bulletin.

APPLIED VEHICLES: 2020-2022 Titan and Titan XD (A61)

### IF YOU CONFIRM

AN20-010C

The AV control unit needs to be replaced.

### ACTION

- 1. Read and save the VIN
- 2. Read and save the configuration
- 3. Replace the AV control unit
- 4. Reprogram the AV control unit
- 5. Configure the AV control unit
- 6. Write the VIN to the AV control unit

**IMPORTANT:** Procedures 4-6 above <u>must</u> be performed in the order shown below.

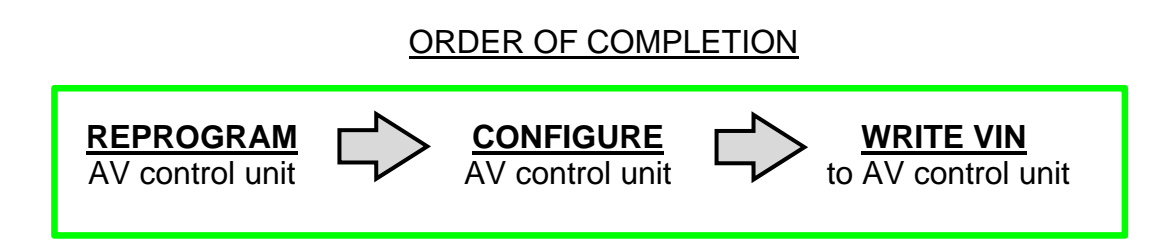

**IMPORTANT:** The purpose of **ACTION** (above) is to give you a quick idea of the work you will be performing. You MUST closely follow the entire **SERVICE PROCEDURE** as it contains information that is essential to successfully completing this repair.

Nissan Bulletins are intended for use by qualified technicians, not 'do-it-yourselfers'. Qualified technicians are properly trained individuals who have the equipment, tools, safety instruction, and know-how to do a job properly and safely. **NOTE:** If you believe that a described condition may apply to a particular vehicle, DO NOT assume that it does. See your Nissan dealer to determine if this applies to your vehicle.

### SERVICE PROCEDURE

# NOTICE

Perform the following before starting the reprogramming procedure to prevent damage to the control unit.

- Connect the AC Adapter to the CONSULT PC.
- Connect the CONSULT PC to the internet (Wi-Fi or cable).
- Ensure ASIST on the CONSULT PC has been synchronized (updated) to the current date and all C-III plus software updates (if any) have been installed.
- Turn OFF all external Bluetooth<sup>®</sup> devices (e.g., cell phones, printers, etc.) within range of the CONSULT PC and the VI. If Bluetooth<sup>®</sup> signal waves are within range of the CONSULT PC during reprogramming, the reprogramming may be interrupted.
- Turn OFF all vehicle electrical loads.
- Connect a battery maintainer or smart charger, set to reflash mode or a similar setting, to ensure the battery voltage stays between 12.0 V and 15.5 V.

#### **READ AND SAVE THE VIN**

**NOTE:** If the VIN data cannot be saved, proceed to step 9 on page 5. You will be instructed to manually enter the VIN later in the procedure.

#### 1. Select Diagnosis (One System).

|         | Serial No.              | Status               | Diagnosis (One System)        |
|---------|-------------------------|----------------------|-------------------------------|
| VI      | 2300727                 | Normal Mode/Wireless | Diagnosis (All Systems)       |
| МІ      |                         | No connection        | Re/programming, Configuration |
| S       | Select VI/MI            |                      | Immobilizer                   |
| oplicat | ion Setting<br>Sub mode | ABC Language Setting | Maintenance                   |

Figure 1

## 2. Select MULTI AV.

| Diagnosis (One<br>System) | System Selection |                      |                                     |  |
|---------------------------|------------------|----------------------|-------------------------------------|--|
| NISSAN/INFINITI/DAT       |                  |                      |                                     |  |
| Priority                  | All syste        |                      |                                     |  |
| ENGINE                    | TRANSMISSION     | AIR PRESSURE MONITOR | INTELLIGENT KEY                     |  |
| A                         | MULTI AV         | BAC                  | UIU                                 |  |
| METER/M&A                 | EHS/PKB          | SUB METER            | AUTO SLIDE DOOR                     |  |
| BCM                       | DCDC             | CONVERTIBLE ROOF     | PRECRASH SEATBELT                   |  |
| AIR BAG                   | MOTOR CONTROL    | HEAD LAMP LEVELIZER  | AUTO DRIVE POS.<br>ALL MODE AWD/4WD |  |
| ICC/ADAS                  | EPS/DAST 3       | e-4WD                |                                     |  |
| HVAC                      | IPDM E/R         | LASER/RADAR          | DIFF LOCK                           |  |

Figure 2

- 3. Select Work support.
- 4. Select **SAVE VIN DATA**.
- 5. Select Start.

| lack Home Print Screen Scr<br>Diagnosis (One System) System Sel        | ection      | ecorded<br>Data   | HRT 11.3V |       | Į |
|------------------------------------------------------------------------|-------------|-------------------|-----------|-------|---|
| Self Diagnostic Data Monitor                                           | Work suppor | t ECU<br>Identifi | cation    |       |   |
| Nem<br>SAVE VIN DATA<br>TCU ACTIVATE SETTING<br>WRITE VIN (SAVED DATA) |             |                   |           |       |   |
|                                                                        |             |                   |           |       |   |
|                                                                        |             |                   | 171       | Start |   |

Figure 3

### 6. Select Start.

| Back Diagnosis (One<br>System) | Screen<br>Capture<br>Selection TELEMATICS | Help  | 12.0V VI          | × ••  | $\mathbf{X}$ |
|--------------------------------|-------------------------------------------|-------|-------------------|-------|--------------|
| ork support : SAVE VIN DATA    |                                           |       |                   |       |              |
| TART SAVE VIN DATA             |                                           |       |                   | Star  |              |
| urrent status                  |                                           | Waiti | ng for your opera | ation |              |
|                                |                                           |       |                   |       |              |
|                                |                                           |       |                   | End   |              |

Figure 4

7. Wait for the **Current status** to show **Completed**, and then select **End**.

| Back<br>Diac                     | Home<br>Home                      | Print Screen                           | Screen<br>Capture | Messa entrett<br>Mode | Recorded<br>Data | <b>O</b><br>Help | 12.0V | Yil : | × <b>m</b> |       |  |
|----------------------------------|-----------------------------------|----------------------------------------|-------------------|-----------------------|------------------|------------------|-------|-------|------------|-------|--|
| ork suppo                        | em)                               | VIN DATA                               | m Selection       | TELEP                 | WAILES           |                  |       |       |            |       |  |
| DATA SAV<br>ACCORDIN<br>THE DATA | ING HAS I<br>NG TO SEF<br>WRITING | BEEN COMPLI<br>RVICE MANUA<br>ROUTINE. | ETED.<br>L, RUN   |                       |                  |                  |       |       |            | Retry |  |
| urrent sta                       | atus                              |                                        |                   |                       |                  |                  |       | с     | MPLT       |       |  |
|                                  |                                   |                                        |                   |                       |                  |                  |       |       |            |       |  |
|                                  |                                   |                                        |                   |                       |                  |                  |       |       |            | End   |  |
|                                  |                                   |                                        |                   | E                     | lauro            | 5                |       |       |            |       |  |

Figure 5

8. Select **Home** (not shown).

### **READ AND SAVE THE CONFIGURATION**

| Conne   | ction Status |                      | Diagnosis Menu                |
|---------|--------------|----------------------|-------------------------------|
|         | Serial No.   | Status               | Diagnosis (One System)        |
| VI      | 2300727      | Normal Mode/Wireless |                               |
|         |              | connection           | Diagnosis (All Systems)       |
| MI      |              | No connection        | Re/programming, Configuration |
| 38      | Select VI/MI |                      |                               |
| Applica | tion Setting |                      |                               |
|         | Sub mode     | ABC Language Setting | Maintenance                   |
|         |              |                      |                               |

9. Select **Re/programming, Configuration**.

NOTE: C-III plus screens are not shown for steps 10-13.

- 10. Read the on-screen Precaution, and select **Confirmed Instructions** at the bottom of the screen.
- 11. Select Next.
- 12. Confirm the vehicle details are correct for the vehicle you are working on, and then select **Confirm**.
- 13. Confirm the correct VIN, and then select Confirm.

### 14. Select MULTI AV.

| Configuration                                                | Input Vit/ System Selection                                                                                     | Operation Selection |
|--------------------------------------------------------------|----------------------------------------------------------------------------------------------------|---------------------|
| System Selection                                             |                                                                                                    |                     |
| Touch "system".<br>In case ECU you want to operate is not it | sted below, the vehicle or model year might be                                                                  | selected wrong.     |
|                                                              |                                                                                                    |                     |
|                                                              |                                                                                                    |                     |
|                                                              |                                                                                                    |                     |
| ENCINE                                                       | EUS/PKP                                                                                                    | METEDIMAA           |
| ENGINE                                                       | Ensirite                                                                                                    | METERVINGA          |
| MULTI AV                                                     | EPS/DAST 3                                                                                                    | LASER/RADAR         |
| 3ch CAN GATEWAY                                              | ABS                                                                                                    | BCM                 |
| Sale CAN CATEWAY                                             |                                                                                                    | PONAR               |
| BCH CAN GATEWAT                                              | IPDM ER.                                                                                                    | SUNAR               |
| IVC                                                          | AIR PRESSURE MONITOR                                                                                            | LANE CAMERA         |
|                                                              | مار المحمد المحمد المحمد المحمد المحمد المحمد المحمد المحمد المحمد المحمد المحمد المحمد المحمد المحمد المحمد ال |                     |

Figure 7

15. Select Before ECU Replacement under VEHICLE CONFIGURATION.

| Touch "Operation".<br>In case over write current ECU, touch<br>In case replacement of ECU, select an o | "Reprogramming".<br>operation in REPLACE ECU category. |                                                                                         |
|----------------------------------------------------------------------------------------------------|--------------------------------------------------------|-----------------------------------------------------------------------------------------|
| REPROGRAMMING                                                                                          |                                                        | terrate "Pressourcestants"                                                              |
| Reprogramming                                                                                          | in case you want to reprogramming ECO                  | toden Reprogramming .                                                                   |
| 100                                                                                                    |                                                        |                                                                                         |
| Replacement OF ECU                                                                                     |                                                        |                                                                                         |
| Replacement OF ECU<br>Programming (Blank ECU)                                                          |                                                        | Touch "Before ECU Replacement".                                                         |
| Replacement OF ECU<br>Programming (Blank ECU)                                                          | After ECU Replacement                                  | Touch "Before ECU Replacement",<br>Operation log with part number is sav<br>to CONSULT. |
| Replacement OF ECU<br>Programming (Blank ECU)                                                          | After ECU Replacement                                  | Touch "Before ECU Replacement",<br>Operation log with part number is sav<br>to CONSULT. |

Figure 8

- 16. Write down all **Setting Values**.
  - Use the arrows to view all **Setting Value** screens.

| Configuration                                                                                                    | ration Selection       | Save ECU Data                           |                                           | 10    |
|----------------------------------------------------------------------------------------------------|------------------------|-----------------------------------------|-------------------------------------------|-------|
| e ECU Data                                                                                                    |                        |                                         |                                           |       |
| ne current vehicle specification as listed i<br>formation.<br>case of no items listed below, no item is                                                                                                    | below are saved in veh | icle ECU. Touch "Sav                    | e" to save this                           |       |
| Internet in the second second s |                        |                                         |                                           |       |
| ltems                                                                                                    |                        | Setting                                 | Value                                     |       |
| Items                                                                                                    |                        | Setting                                 | Value<br>xxxxx                            |       |
| items<br>NAVIGATION<br>DAB FUNCTION                                                                                                    |                        | Setting<br>xxxx<br>xxxx                 | Value<br>xxxxx<br>xxxxx                   |       |
| Items<br>NAVIGATION<br>DAB FUNCTION<br>TELEMATICS                                                                                                    |                        | Setting<br>XXXX<br>XXXX<br>XXXX         | Value<br>XXXXX<br>XXXXX<br>XXXXX          |       |
| Items                                                                                                    |                        | Setting<br>XXXX<br>XXXX<br>XXXX<br>XXXX | Value<br>XXXXX<br>XXXXX<br>XXXXX<br>XXXXX | Print |

Figure 9

17. Select Save.

| ·                                                                                                    | Save ECU Data                                       | 7/7   |
|----------------------------------------------------------------------------------------------------|-----------------------------------------------------|-------|
| ECU Data                                                                                                    |                                                     |       |
| e current vehicle specification as listed below are saved<br>ormation.<br>case of no items listed below, no item is available for cor | in vehicle ECU. Touch "Save" to save this           |       |
|                                                                                                    |                                                     | _     |
| Items                                                                                                    | Setting Value                                       |       |
| Items                                                                                                    | Setting Value<br>XXXXXXXXX                          |       |
| Items<br>RADE<br>AMERA SYSTEM                                                                                                    | Setting Value<br>xxxxxxxxx<br>xxxxxxxxx             |       |
| Items<br>RADE<br>AMERA SYSTEM<br>ONAR TYPE                                                                                            | Setting Value XXXXXXXX XXXXXXXX XXXXXXXXX XXXXXXXXX |       |
| Items<br>RADE<br>AMERA SYSTEM<br>ONAR TYPE<br>REDICTIVE COURSE LINE                                                                   | Setting Value XXXXXXXXX XXXXXXXX XXXXXXXXX XXXXXXXX | Print |

Figure 10

### 18. Select End.

| ve ECU Data                           |                                                                                                    | 4/4 |
|---------------------------------------|----------------------------------------------------------------------------------------------------|-----|
| eration Log and Vehicle specification | (Configuration data) have been saved to CONSULT. Touch "End"                                                                                                    | 0   |
| er replacement of ECU, touch "Config  | guration" on Home Screen to continue to write configuration.                                                                                                    |     |
|                                       |                                                                                                    |     |
|                                       |                                                                                                    | ~   |
| ile Label                             | *****                                                                                                    |     |
| ehicle                                | TITAN                                                                                                    |     |
| stem                                  | MULTIAV                                                                                                    |     |
| nt number/Type ID                     | ****                                                                                                    |     |
| Contraction ( see )                   | and a second second sec |     |
| ved Date                              | XXXXXXXXXXXXXXXX                                                                                                    |     |

Figure 11

### **REPLACE THE AV CONTROL UNIT**

- 19. Replace the AV control unit.
  - Refer to the ESM: DRIVER INFORMATION & MULTIMEDIA > AUDIO, VISUAL & NAVIGATION SYSTEM > NAVIGATION (WITH OR WITHOUT AMPLIFIER) > REMOVAL AND INSTALLATION > AV CONTROL UNIT

### **REPROGRAM THE AV CONTROL UNIT**

20. Select Re/programming, Configuration.

|        | Serial No.              | Status                             | Diagnosis (One System)        |
|--------|-------------------------|------------------------------------|-------------------------------|
| vi     | 2300727                 | Normal Mode/Wireless<br>connection | Diagnosis (All Systems)       |
| MI     | •                       | No connection                      | Re/programming, Configuration |
| 8      | Select VI/MI            |                                    | Immobilizer                   |
| plicat | ion Setting<br>Sub mode | ABC Language Setting               | Maintenance                   |

Figure 12

**NOTE:** C-III plus screens for steps 21-25 are not shown.

- 21. Select Confirmed instructions.
- 22. Select Next.
- 23. Select Confirm.
- 24. Confirm the correct VIN is populated.
- 25. Select **Confirm**.

# 26. Select Other Operation.

• If the VIN could not be read/saved (steps 1-8), proceed to step 27.

| ation Log Selection<br>ISULT has the saved data r<br>ase you want to write the sav                                                                                                    | elated relprogramming and configu                                  | ration.                                 | -                             |
|----------------------------------------------------------------------------------------------------|--------------------------------------------------------------------|-----------------------------------------|-------------------------------|
| SULT has the saved data r<br>se you want to write the save                                                                                                    | elated relprogramming and configu                                  | ration.                                 |                               |
| the state of the state of the s | le data from CONSULT to vehicle EC                                 | CU, touch and select the data in Save   |                               |
| o do other operation, touch                                                                                                    | he detail (right side). If the detail is (<br>n "Other Operation". | DK, and touch "Confirm". In case you    |                               |
|                                                                                                    |                                                                    |                                         |                               |
|                                                                                                    | New your and                                                       |                                         | 1                             |
| d Data List                                                                                                    | Saved Data Detail                                                  |                                         | 1                             |
| XXXXXXXXXXXXXX                                                                                                    | Operation                                                          | *****                                   |                               |
|                                                                                                    | System                                                             | MULTI AV                                |                               |
|                                                                                                    | Part number/Type ID                                                | XXXXXXXX                                |                               |
|                                                                                                    |                                                                    | TITAN                                   |                               |
|                                                                                                    | Vehicle                                                            | IIIAN                                   | Delete                        |
|                                                                                                    | Vehicle<br>VIN                                                     | XXXXXXXXXXXXXXXXXXXXXXXXXXXXXXXXXXXXXXX | Other                         |
|                                                                                                    | Vehicle                                                            | IITAN                                   | Delete                        |
|                                                                                                    | Vehicle<br>VIN<br>Saved Date                                       |                                         | Other<br>Operation            |
|                                                                                                    | Vehicle<br>VIN<br>Saved Date                                       | 10000000000000000000000000000000000000  | Other<br>Operation<br>Confirm |

Figure 13

27. Select MULTI AV.

| SVSTRIN SPIRCUON                                            |                                                 |                            |
|-------------------------------------------------------------|-------------------------------------------------|----------------------------|
| Touch "system".<br>In case ECU you want to operate is not i | isted below, the vehicle or model year might be | selected wrong.            |
| ENGINE                                                      | EHS/PKB                                         | METER/M8/                  |
|                                                             |                                                 |                            |
| MULTI AV                                                    | EPS/DAST 3                                      | LASER/RADA                 |
| MULTI AV<br>3ch CAN GATEWAY                                 | EPS/DAST 3<br>ABS                               | LASER/RAD/<br>BCM          |
| MULTI AV<br>3ch CAN GATEWAY<br>5ch CAN GATEWAY              | EPS/DAST 3<br>ABS<br>IPDM E/R                   | LASER/RAD/<br>BCM<br>SONAR |

Figure 14

28. Select After ECU Replacement from the Programming (Blank ECU) menu.

| Back Barne Print Screen Ser                                                                            | een<br>hure Made Bata Gerded                          |                                                                                                  |
|----------------------------------------------------------------------------------------------------|-------------------------------------------------------|--------------------------------------------------------------------------------------------------|
| Re/programming.                                                                                        | System Selection Operation Selection                  | 717                                                                                              |
| peration Selection                                                                                     |                                                       |                                                                                                  |
| Touch "Operation".<br>In case over write current ECU, touch<br>In case replacement of ECU, select an o | "Reprogramming".<br>peration in REPLACE ECU category. |                                                                                                  |
| REPROGRAMMING                                                                                          | In case you want to corresponding ECI                 | I touch "Deprogrammino"                                                                          |
| Reprogramming                                                                                          |                                                       | , toden reprogramming .                                                                          |
| Replacement OF ECU<br>Programming (Blank ECU)                                                          |                                                       |                                                                                                  |
| Before ECU<br>Replacement                                                                              | After ECU Replacement                                 | Touch "Before ECU Replacement",<br>Operation log with part number is saved<br>to CONSULT.        |
| VEHICLE CONFIGURATION                                                                                  |                                                       |                                                                                                  |
| Before ECU<br>Replacement                                                                              | After EC Hacement                                     | Touch "Before ECU Replacement",<br>Operation log with configuration data is<br>saved to CONSULT. |
| -                                                                                                    |                                                       |                                                                                                  |

Figure 15

29. Select **Next** after reading the precaution.

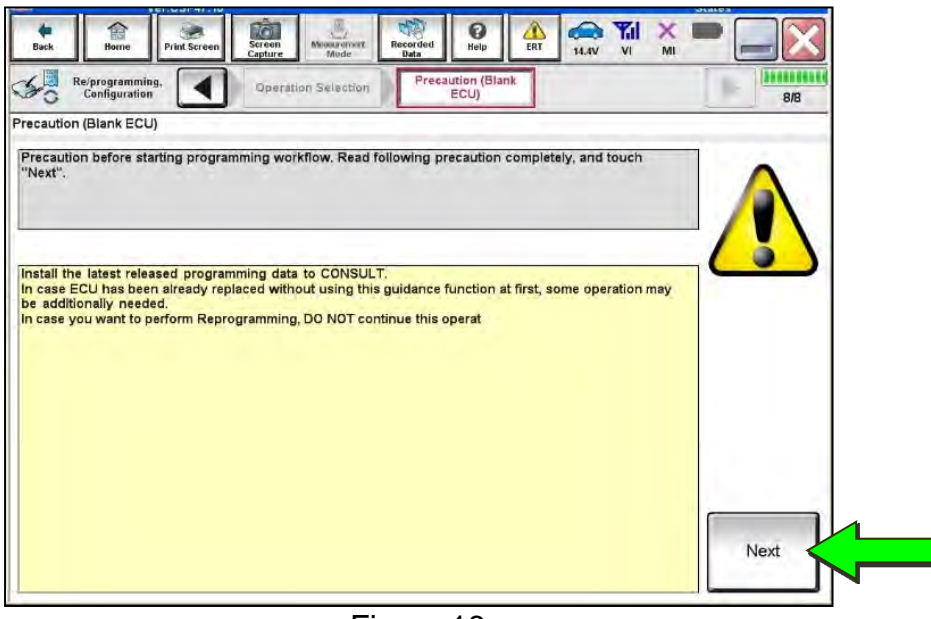

Figure 16

30. Select Manual selection.

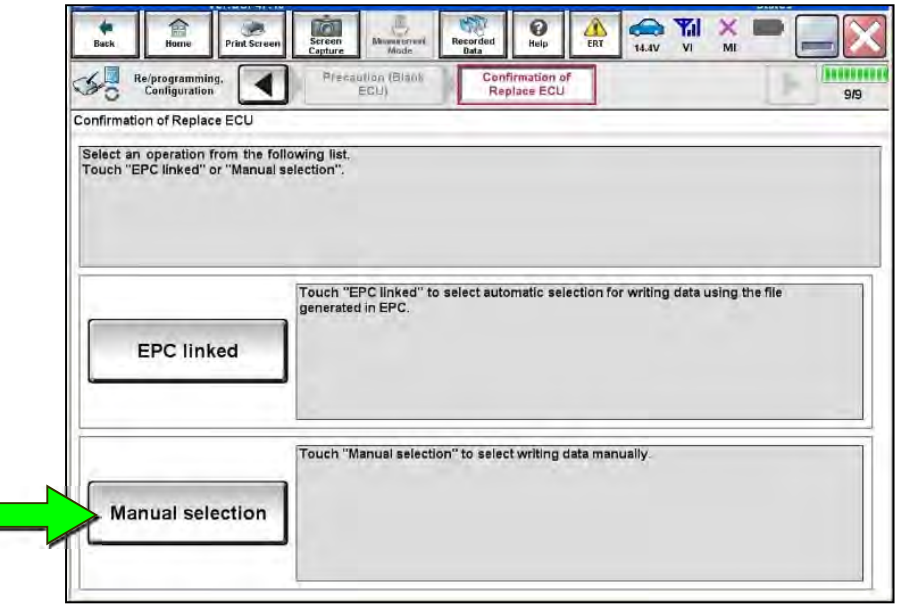

Figure 17

- 31. Read the precautions.
  - Click on the arrows to read all of the precautions.

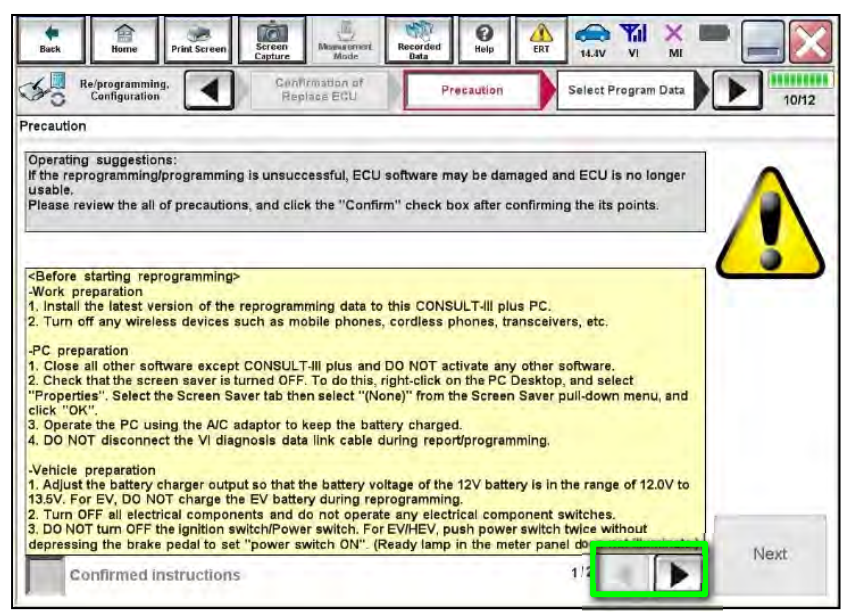

Figure 18

32. After reading all of the precautions, select **Confirmed instructions** and then select **Next**.

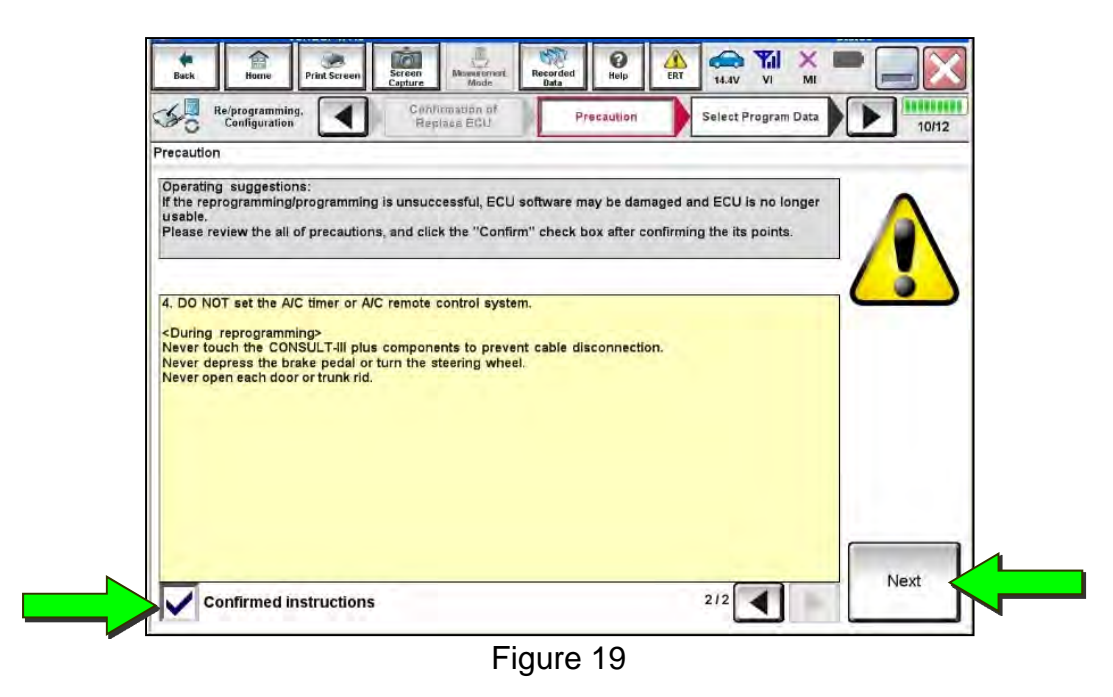

33. Review **Table A**, below, and find the applicable **ROM Data ID** for the vehicle you are working on.

#### Table A

| Model    | Bose System         | Speaker count | Sunroof | ROM Data ID |
|----------|---------------------|---------------|---------|-------------|
|          | Base                | 6 speaker     | Without | 283C2 9FV1A |
| King cab | Fender<br>subwoofer | 10 speaker    | Without | 283C2 9FV3A |
|          | Base                | 6 speaker     | Without | 283C2 9FV2A |
| Crew cab | Fender<br>subwoofer | 12 speaker    | Without | 283C2 9FV3A |
|          | Fender<br>subwoofer | 12 speaker    | With    | 283C2 9FV4A |

34. Select the applicable **ROM Data ID**, and then select **Next**.

| Dalast Deserver Data                                                                                                    |                                                                                                    | 11/12   |
|----------------------------------------------------------------------------------------------------|----------------------------------------------------------------------------------------------------|---------|
| Select Frogram Data<br>Select the ROM Data ID listed below an<br>Corresponding ID can be searched by ei<br>ID is already indicated in the box, enter<br>When corresponding ROM Data ID is no<br>data) may not exist in CONSULT. | d touch "Next".<br>ntering the ROM Data ID into the box below. If a part of ROM Data<br>the remaining part.<br>t listed, system may be selected incorrectly or ROM Data (program |         |
| Blank ECU Part Number                                                                                                    | XXXXXXXX                                                                                                    | - An    |
| ROM Data ID                                                                                                    | Other Information                                                                                                    | 2       |
| XXXXXXXX                                                                                                    | xxxxxxx                                                                                                    |         |
| xxxxxxx                                                                                                    | xxxxxxx                                                                                                    |         |
| хххххххх                                                                                                    | xxxxxxx                                                                                                    |         |
| xxxxxxx                                                                                                    | XXXXXXXX                                                                                                    | Clear   |
|                                                                                                    |                                                                                                    | Circuit |

Figure 20

35. Confirm the information matches the vehicle you are working on, and then select **Next**.

| Back Print Screen Capture                                                                                                    | Nosserersat<br>Recorded<br>Bats Help ERT 14.4V VI MI                                                                                                  |           |
|----------------------------------------------------------------------------------------------------|----------------------------------------------------------------------------------------------------|-----------|
| Re/programming,<br>Configuration                                                                                                    | Select Program Data Confirm Vehicle<br>Condition                                                                                                    | 11/12     |
| ect Program Data                                                                                                    |                                                                                                    |           |
| onfirm the detail listed below, and touch "N<br>r case the screen to select reprog/programm<br>ehicle.<br>n case the part number after reprogramming<br>lection, VIN and reprog/programming data in | lext" if OK.<br>ning data is NOT displayed, only one data is available for this<br>is wrong, touch "Re-select", and confirm the vehicle<br>I CONSULT. |           |
| art Number After Repro/programming                                                                                                    | xxxxxxxx                                                                                                    |           |
| ler Part number                                                                                                    | XXXXXXXX                                                                                                    |           |
| nicle                                                                                                    | TITAN A61                                                                                                    |           |
| () ( ) ( ) ( ) ( ) ( ) ( ) ( ) ( ) ( )                                                                                                    | ****                                                                                                    |           |
| stem                                                                                                    | MULTIAV                                                                                                    |           |
| ther Information                                                                                                    | XXXXXXXX                                                                                                    | Re-select |
| xpected time to finish re/programming                                                                                                    | 1min                                                                                                    |           |
|                                                                                                    |                                                                                                    | Next      |

Figure 21

36. Follow the on-screen instructions, and then select **Next**.

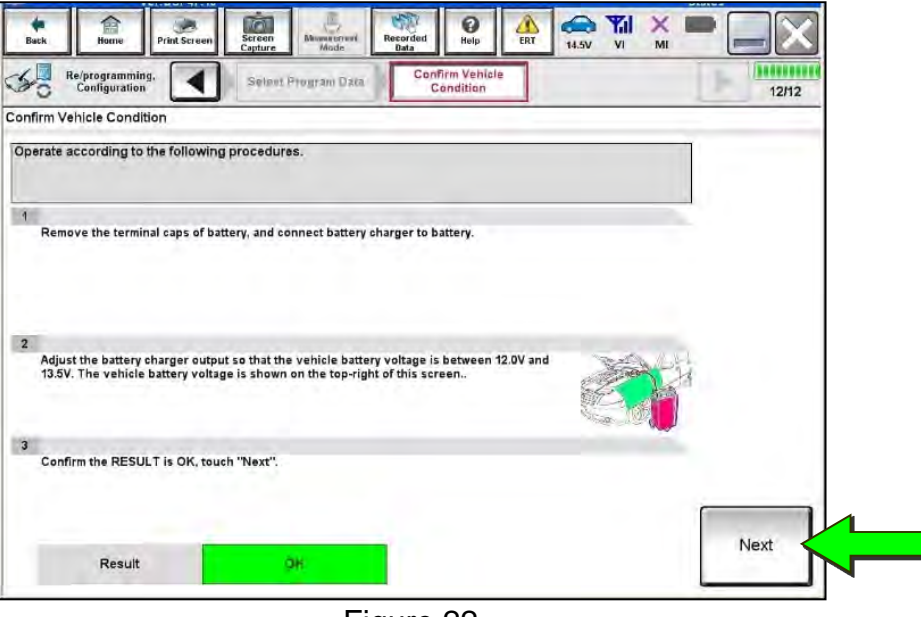

Figure 22

37. Confirm the battery voltage is within acceptable limits, and then select Start.

| Home Print Screen                | Screen<br>Capture | Ande Recorder<br>Data | t Help ERT               | 14.4V VI MI      |       |
|----------------------------------|-------------------|-----------------------|--------------------------|------------------|-------|
| Re/programming,<br>Configuration | Selevi Progra     | m Data                | Condition                |                  | 12/12 |
| ehicle Condition                 |                   |                       |                          |                  |       |
| the vehicle condition as         | listed below, se  | t the vehicle cor     | dition correctly.        |                  | 1     |
| infirm that judgment for a       | Il items indicate | OK, and touch "       | Start". In case the vehi | cle condition is |       |
| inge, reprogramming or p         | ogramming may     | orop.                 |                          |                  |       |
|                                  | -                 |                       |                          |                  |       |
| Monitor Eem                      | Value             | Unit                  | Judgment                 | Condition        |       |
| ATTERY VOLTAGE                   | 14.4              | v                     | DK                       |                  |       |
| an contrational rescale (        |                   |                       |                          |                  |       |
|                                  |                   |                       |                          |                  |       |
|                                  |                   |                       |                          |                  |       |
|                                  |                   |                       |                          |                  |       |
|                                  |                   |                       |                          |                  |       |
|                                  |                   |                       |                          |                  |       |
|                                  |                   |                       |                          |                  |       |
|                                  |                   |                       |                          |                  |       |
|                                  |                   |                       |                          |                  |       |
|                                  |                   |                       |                          |                  |       |

Figure 23

Select your user group from the drop down menu, and then select OK. 38.

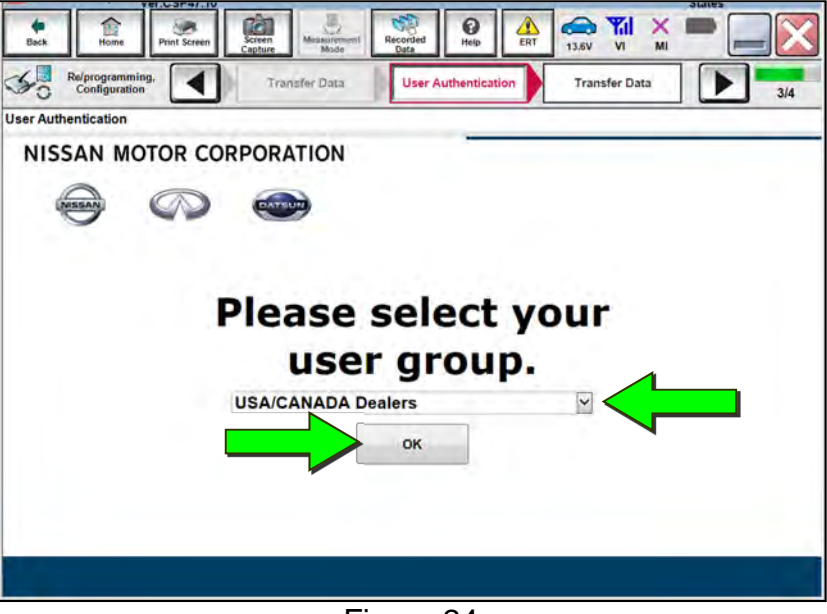

Figure 24

Enter your username and password, and then select Submit. 39.

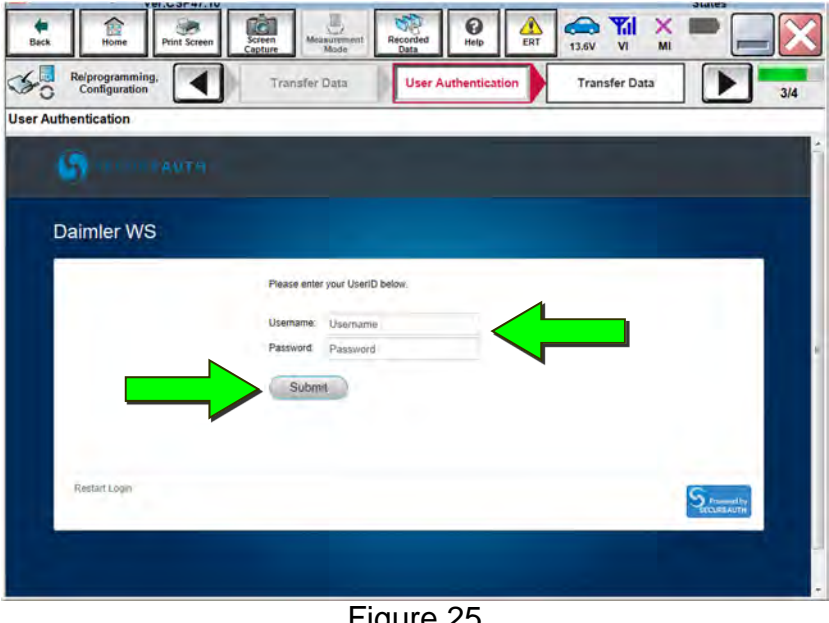

40. Wait for **Transfer Data** to complete.

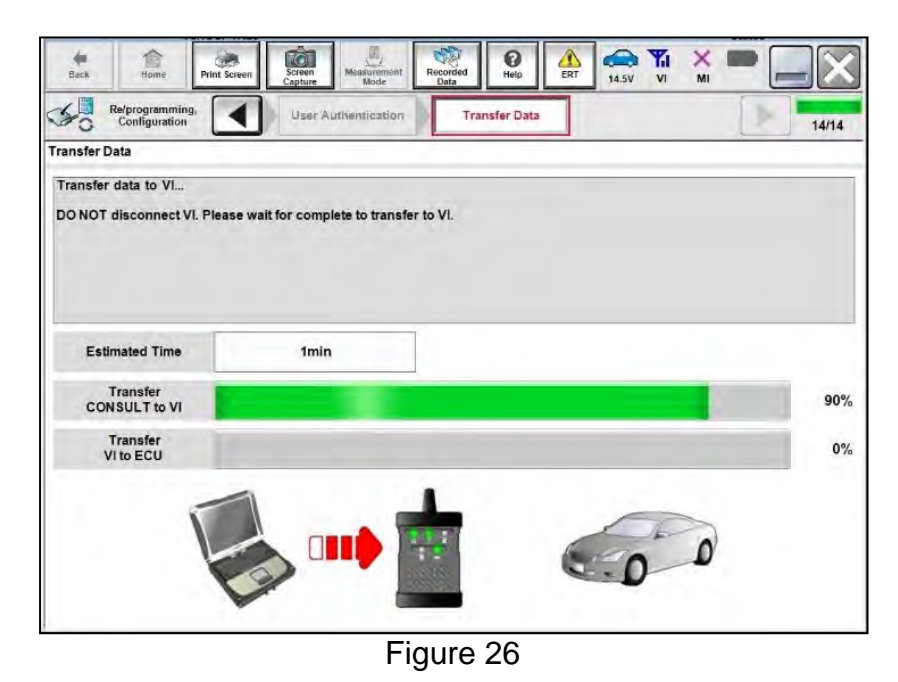

41. Once complete, select Next.

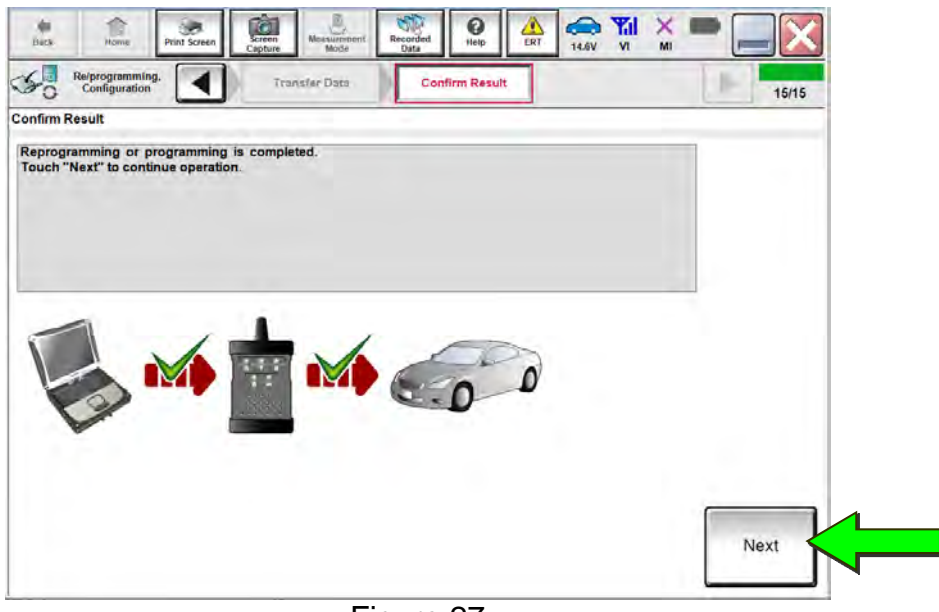

Figure 27

42. Follow the on-screen instructions, and then select **Next**.

| Back Home Print Screen Cap                                                                                                    | ture Mode Recorded              | Help ERT      | 13.5V VI | M |      |       |
|----------------------------------------------------------------------------------------------------|---------------------------------|---------------|----------|---|------|-------|
| Configuration                                                                                                    | Transfer Data Co                | onfirm Result |          |   | 1.00 | 16/16 |
| firm Result                                                                                                    |                                 |               |          | _ |      |       |
| erate according to the following proc                                                                                                   | edures.                         |               |          |   |      |       |
|                                                                                                    |                                 |               |          |   |      |       |
|                                                                                                    |                                 |               |          | _ |      |       |
| Turn ignition switch to the OFF position                                                                                                | on, and wait for 2 seconds or m | iore.         |          |   |      |       |
|                                                                                                    |                                 |               |          |   |      |       |
|                                                                                                    |                                 |               |          |   |      |       |
| Current status of ignition                                                                                                    |                                 | 3             |          |   |      |       |
| Current status of ignition switch                                                                                                    | ON                              |               |          |   |      |       |
| Current status of ignition<br>switch<br>Waiting Time                                                                                    | ON                              |               |          |   |      |       |
| Current status of ignition<br>switch<br>Waiting Time                                                                                    | ON                              | ]             |          |   |      |       |
| Current status of ignition<br>switch<br>Walting Time<br>Turn ignition switch from the OFF posi                                          | ON tion to the ON position.     |               |          |   |      |       |
| Current status of ignition<br>switch<br>Walting Time<br>Turn ignition switch from the OFF posi                                          | ON<br>Ition to the ON position. |               |          |   |      |       |
| Current status of ignition<br>switch<br>Waiting Time<br>Turn ignition switch from the OFF posi                                          | ON<br>Ition to the ON position. |               |          |   |      |       |
| Current status of ignition<br>switch<br>Waiting Time<br>Turn ignition switch from the OFF posi<br>Touch "Next" to go to next operation. | ON                              |               |          |   |      |       |
| Current status of ignition<br>switch<br>Waiting Time<br>Turn ignition switch from the OFF posi<br>Touch "Next" to go to next operation. | ON<br>Ition to the ON position. |               |          |   |      | Next  |

Figure 28

- 43. Erase all DTCs.
  - Follow the on-screen instructions to erase the DTCs.
- 44. Confirm the before and after part numbers are different, and then follow the screen prompts to print the results.

| Configuration                                                                                                    | Erase All DTCs Operation Complete                                                                                                    | 17/1               |
|----------------------------------------------------------------------------------------------------|----------------------------------------------------------------------------------------------------|--------------------|
| Print Result / Operation Complete                                                                                                    |                                                                                                    |                    |
| All tasks for programming have been co<br>or touch "Screen Capture" to storage of<br>perform "Diagnosis (All Systems)" to co<br>Screen capture data is saved in "CIII plus<br>"ScreenImages". | mpleted. Confirm LAN access, touch "Print" to print out this page,<br>this page temporally. Touch "End" to back to Home Screen, and<br>nfirm that no DTC is detected.<br>s Data Folder" on desk top, and open the folder named |                    |
| Part number after<br>Reprog/programming                                                                                                    | XXXXXXXXX                                                                                                    |                    |
| Part number before<br>Reprog/programming                                                                                                    | ****                                                                                                    |                    |
| Vehicle                                                                                                    | A61 TITAN                                                                                                    | (                  |
| VIN                                                                                                    | *****                                                                                                    | Print              |
| System                                                                                                    | MULTIAV                                                                                                    |                    |
| Date                                                                                                    | *****                                                                                                    | Other<br>Operation |
|                                                                                                    |                                                                                                    | Ganting            |
|                                                                                                    |                                                                                                    | Contirm            |

45. If C-III plus does not automatically return to the home screen, select Home.

### WRITE THE CONFIGURATION FROM SAVED DATA (From Read/Save)

If the AV control unit cannot be configured using the saved data, skip to step 54 on page 23 to manually configure the AV control unit.

| _   | Serial No.   | Status                             | Diagnosis (One System)        |
|-----|--------------|------------------------------------|-------------------------------|
| n   | 2300727      | Normal Mode/Wireless<br>connection | Diagnosis (All Systems)       |
| 11  |              | No connection                      | Re/programming, Configuration |
| 9:  | Select VI/MI |                                    | Immobilizer                   |
| ) : | Sub mode     | ABC Language Setting               | Maintenance                   |

46. Select **Re/programming, Configuration**.

Figure 30

- 47. Read the precautions.
  - Click on the arrows to read all of the precautions.

| Re/programming,<br>Configuration                                                                                                    | Confirmation of<br>Replace ECU                                                                                                    | Precaution                                                                                                    | Select Program Data                                                                                                    |      |
|----------------------------------------------------------------------------------------------------|----------------------------------------------------------------------------------------------------|----------------------------------------------------------------------------------------------------|----------------------------------------------------------------------------------------------------|------|
| recaution                                                                                                    |                                                                                                    |                                                                                                    |                                                                                                    |      |
| perating suggestions:<br>f the reprogramming/programmi<br>isable.<br>Please review the all of precaution                                                                                                    | ing is unsuccessful, ECU sof<br>ons, and click the "Confirm"                                                                                                    | tware may be damag<br>check box after confi                                                                                                    | ed and ECU is no longer<br>rming the its points.                                                                                                    |      |
| Before starting reprogramming<br>Nork preparation                                                                                                    | g>                                                                                                    |                                                                                                    |                                                                                                    |      |
| Turn off any wiseland devise                                                                                                    | e reprogramming data to thi                                                                                                    | s CONSULT-III plus F                                                                                                    | C.                                                                                                    |      |
| . Turn off any wireless devices<br>C preparation                                                                                                    | e reprogramming data to thi<br>such as mobile phones, co                                                                                                    | s CONSULT-III plus F<br>rdless phones, trans                                                                                                    | °C.<br>celvers, etc.                                                                                                    |      |
| Turn off any wireless devices<br>C preparation<br>. Close all other software exce<br>. Check that the screen saver is<br>Properties". Select the Screen S<br>ister "OK"                                                                                                    | e reprogramming data to thi<br>s such as mobile phones, co<br>pt CONSULT-III plus and DO<br>s turned OFF. To do this, righ<br>Saver tab then select "(None)                                                                                                    | s CONSULT-III plus F<br>rdless phones, trans<br>NOT activate any ot<br>t-click on the PC Des<br>" from the Screen Sa                                                                                                    | °C.<br>ceivers, etc.<br>her software.<br>ktop, and select<br>ver pull-down menu, and                                                                       |      |
| . Turn off any wireless devices<br><sup>2</sup> C preparation<br>. Close all other software exce,<br>. Check that the screen saver is<br>lick "OK".<br>. Operate the PC using the AIC<br>. D0 NOT disconnect the VI di                                                                                                    | e reprogramming data to thi<br>such as mobile phones, co<br>pt CONSULT-III plus and DO<br>sturned OFF. To do this, righ<br>Saver tab then select "(None)<br>adaptor to keep the battery<br>agnosis data link cable duri                                                                                                    | s CONSULT-III plus F<br>rdless phones, trans<br>NOT activate any ot<br>t-click on the PC Des<br>"from the Screen Sa<br>charged.<br>ng report/programmin                                                                                                    | CC.<br>ceivers, etc.<br>her software.<br>ktop, and select<br>ver pull-down menu, and<br>ng.                                                                |      |
| Thurn off any wireless devices<br>PC preparation<br>, Close all other software exce<br>, Check that the screen save is<br>Properties". Select the Screen 3<br>lick "OK".<br>. DO NOT disconnect the VI di<br>Vehicle preparation<br>. Adjust the battery charger out<br>35V. For EV, DO NOT charge I<br>adjust the battery charger out<br>35V. For EV, DO NOT charge I<br>. Durn OFF all electrical compo    | e reprogramming data to thi<br>such as mobile phones, co<br>pt CONSULT-III plus and DO<br>is turned OFF. To do this, righ<br>Saver tab then select "(None)<br>adaptor to keep the battery<br>agnosis data link cable duri<br>put so that the battery voltag<br>the EV battery during reprog                                                                                                | s CONSULT-III plus F<br>rdless phones, trans<br>NOT activate any of<br>t-click on the PC Des<br>"from the Screen Sa<br>charged.<br>ng report/programmir<br>report/programmir<br>to the 12V battery i<br>ramming.<br>ny electrical compon                               | YC.<br>ceivers, etc.<br>her software,<br>ktop, and select<br>ver pull-down menu, and<br>ng.<br>s in the range of 12.0V to<br>ent switches.                 |      |
| 2. Turn off any wireless devices<br>PC preparation<br>1. Close all other software exce.<br>2. Check that the screen saver is<br>"Properties". Select the Screen 3<br>3. Operate the PC using the AIC<br>1. DO NOT disconnect the VI di<br>Vehicle preparation<br>1. Adjust the battery charger out<br>1.35V. For EV, DO NOT charger 1<br>2. Turn OFF all electrical compo<br>3. DO NOT turn OFF the ignition | e reprogramming data to thi<br>such as mobile phones, co<br>pt CONSULT-III plus and DO<br>is turned OFF. To do this, righ<br>Saver tab then select "(None)<br>adaptor to keep the battery<br>agnosis data link cable durii<br>put so that the battery voltag<br>the EV battery during reprog<br>thet EV battery during reprog<br>inents and o not operate a<br>switch/Power switch. For EV | s CONSULT-III plus F<br>rdless phones, trans<br>NOT activate any ot<br>t-click on the PC Des<br>" from the Screen Sa<br>charged.<br>ng report/programmin<br>ge of the 12V battery i<br>rramming.<br>ny electrical compon<br>/HEV, push power sw<br>y lamp in the meter | C.<br>ceivers, etc.<br>ktop, and select<br>ver pull-down menu, and<br>ng.<br>s in the range of 12.0V to<br>ent switches,<br>itch twice without<br>panel do | Nevt |

Figure 31

48. After reading all of the precautions, select **Confirmed instructions**, and then select **Next**.

| 50                                             | Re/programming<br>Configuration                                      |                                                           | Replace E                         | cu.                                 | Precaution                       | Select Pro                  | gram Data           | 10/12 |
|------------------------------------------------|----------------------------------------------------------------------|-----------------------------------------------------------|-----------------------------------|-------------------------------------|----------------------------------|-----------------------------|---------------------|-------|
| Precauti                                       | n                                                                    |                                                           |                                   |                                     |                                  |                             |                     |       |
| Operati<br>If the re<br>usable<br>Please       | ng suggestion:<br>programming/p<br>review the all o                  | s:<br>programming is<br>f precautions,                    | s unsuccessfu<br>and click the *  | l, ECU software<br>'Confirm'' check | may be damage<br>box after confi | d and ECU is ming the its p | no lönger<br>oints. |       |
| 4. DO 1                                        | IOT set the A/C                                                      | timer or A/C                                              | remote control                    | l system.                           |                                  |                             | -                   |       |
| <durin<br>Never<br/>Never<br/>Never</durin<br> | g reprogrammil<br>ouch the CONS<br>depress the bra<br>open each door | ng><br>SULT-III plus o<br>ke pedal or tu<br>or trunk rid. | components to<br>arn the steering | prevent cable o<br>9 wheel.         | lisconnection.                   |                             |                     |       |

49. Confirm the correct vehicle information is populated, and then select **Confirm**.

| ase confirm selected information and<br>ch "Change". | touch "Confirm". In case you want to select another vehicle, |  |
|------------------------------------------------------|--------------------------------------------------------------|--|
| or Chassis #                                         | *****                                                        |  |
| icle Name :                                          | XXXXXXXXX                                                    |  |
| del Year                                             | хххххх                                                       |  |
|                                                      | 1/1                                                          |  |

Figure 33

50. Confirm the correct **Saved Data Detail**, and then select **Confirm**.

| ration Log Selection<br>NSULT has the saved data re |                                                                  |                                                   |                              |
|-----------------------------------------------------|------------------------------------------------------------------|---------------------------------------------------|------------------------------|
| SULT has the saved data rel                         |                                                                  |                                                   |                              |
| ase you want to write the save                      | ated re/programming and config<br>data from CONSULT to vehicle E | uration.<br>CU. touch and select the data in Save |                              |
| list (left side), and confirm the                   | e detail (right side). If the detail is<br>"Other Operation".    | OK, and touch "Confirm". In case you              |                              |
|                                                     |                                                                  |                                                   |                              |
| and an entry of                                     | Provide and the second                                           |                                                   |                              |
| ed Data List                                        | Saved Data Detail                                                | Saved Data Detail                                 |                              |
| *****                                               | Operation                                                        | *****                                             |                              |
|                                                     | System                                                           | MULTIAV                                           |                              |
|                                                     | Part number/Type ID                                              | *******                                           |                              |
|                                                     | are not in boar 1 y po io                                        | *******                                           |                              |
|                                                     | Vehicle                                                          | xxxxxx                                            | Delete                       |
|                                                     | Vehicle                                                          | xxxxxxx<br>xxxxxxxx                               | Delete                       |
|                                                     | Vehicle<br>VIN<br>Saved Date                                     |                                                   | Delete<br>Other<br>Operation |
|                                                     | Vehicle<br>VIN<br>Saved Date                                     |                                                   | Delete<br>Other<br>Operation |

Figure 34

51. Use the arrows to confirm all **Setting Values** are correct, and then select **OK**.

| tack Rome Print Screen Capture Maiasarcommi                                                                                       | Recorded Data                                                |
|----------------------------------------------------------------------------------------------------|--------------------------------------------------------------|
| Re/programming,<br>Configuration                                                                                                  | Write Configuration Print Result /<br>Operation Complete 8/7 |
| Configuration                                                                                                    |                                                              |
| llowing setting value for each item are saved to vehicle<br>offirm setting value for each items, if OK, touch "OK" to<br>MULTI AV | e ECU.<br>save them to vehicle ECU.                          |
| Items                                                                                                    | Setting Value                                                |
| RADE                                                                                                    | XXXXXXXX                                                     |
| AMERA SYSTEM                                                                                                    | XXXXXXXXXXXXXXX                                              |
| DNAR TYPE                                                                                                    | ****                                                         |
| REDICTIVE COURSE LINE                                                                                                    | XXXXXXXXXXXXXXXXXXXXXXXXXXXXXXXXXXXXXXX                      |
| YBRID                                                                                                    | XXXX                                                         |
|                                                                                                    | 2/;                                                          |

Figure 35

52. Select **End** after the configuration has been successfully written.

| Ach Home Print Screen Capture Mode                                                                          | Recorded<br>Data                             |
|----------------------------------------------------------------------------------------------------|----------------------------------------------|
| Re/programming. Write Configuration                                                                         | Print Result /<br>Operation Complete 7/      |
| Result / Operation Complete                                                                                 |                                              |
| te Configuration has been successfully completed.<br>uch "End" to finish operation, and to back to Home Sci | reen. Confirm each function works correctly. |
| MOLTIAV                                                                                                    |                                              |
| Items                                                                                                    | Setting Value                                |
| ADE                                                                                                    | xxxxxxx                                      |
| MERA SYSTEM                                                                                                 | ****                                         |
| NAR TYPE                                                                                                    | xxxxxxxxxxx Print                            |
| REDICTIVE COURSE LINE                                                                                       | XXXXXXXXXXXXXXXXXXXXXXXXXXXXXXXXXXXXXX       |
| YBRID                                                                                                    | XXXX                                         |
|                                                                                                    | 2/2 End                                      |

Figure 36

53. Skip to page 28 to write the VIN to the AV control unit.

### WRITE CONFIGURATION MANUALLY (Manual Selection)

|        | Serial No.               | Status                             | Diagnosis (One System)        |
|--------|--------------------------|------------------------------------|-------------------------------|
| VI     | 2300727                  | Normal Mode/Wireless<br>connection | Diagnosis (All Systems)       |
| мі     | •                        | No connection                      | Re/programming, Configuration |
| 8      | Select VI/MI             |                                    | Immobilizer                   |
| plicat | tion Setting<br>Sub mode | ABC Language Setting               | Maintenance                   |

54. Select Re/programming, Configuration.

Figure 37

**NOTE:** C-III plus screens for steps 55-57 are not shown.

- 55. Confirm the on-screen instructions, and then select **Next**.
- 56. Confirm the vehicle details, and then select **Confirm**.
- 57. Confirm the correct VIN is populated, and then select **Confirm**.

### 58. Select MULTI AV.

|                                                               |                                              | Speration Selection        |
|---------------------------------------------------------------|----------------------------------------------|----------------------------|
| System Selection                                              |                                              |                            |
| Touch "system".<br>In case ECU you want to operate is not lis | ted below the vehicle or model year might be | selected wrong.            |
|                                                               |                                              |                            |
|                                                               |                                              |                            |
|                                                               |                                              |                            |
|                                                               |                                              |                            |
|                                                               |                                              |                            |
| ENGINE                                                        | EHS/PKB                                      | METER/M&A                  |
|                                                               | r                                            |                            |
| MULTIAV                                                       | EPS/DAST 3                                   | LASER/RADA                 |
| MULTI AV                                                      | EPS/DAST 3                                   | LASER/RADA                 |
| MULTI AV<br>3ch CAN GATEWAY                                   | EPS/DAST 3<br>ABS                            | LASER/RADA<br>BCM          |
| MULTI AV<br>3ch CAN GATEWAY                                   | EPS/DAST 3<br>ABS                            | LASER/RADA<br>BCM          |
| MULTI AY<br>3ch CAN GATEWAY<br>6ch CAN GATEWAY                | ABS                                          | LASER/RADA<br>BCM<br>SONAR |
| MULTI AY<br>3ch CAN GATEWAY<br>6ch CAN GATEWAY                | EPS/DAST 3<br>ABS<br>IPDM E/R                | LASER/RADA<br>BCM<br>SONAR |

Figure 38

# 59. Select After ECU Replacement under VEHICLE CONFIGURATION.

| Back Home Print Screen Scr                                                                             | een Measurement Re<br>fuire Mode Re     | corded<br>Data      | A<br>ERT 14.5V V                            |                             |                              |
|----------------------------------------------------------------------------------------------------|-----------------------------------------|---------------------|---------------------------------------------|-----------------------------|------------------------------|
| Re/programming, Configuration                                                                          | System Selection                        | Operation Selection | 1                                           | 3                           | 7/7                          |
| peration Selection                                                                                     |                                         |                     |                                             |                             |                              |
| Touch "Operation".<br>In case over write current ECU, touch<br>In case replacement of ECU, select an o | "Reprogramming".<br>peration in REPLACE | ECU category.       |                                             |                             |                              |
| REPROGRAMMING                                                                                          |                                         |                     |                                             |                             |                              |
| Reprogramming                                                                                          | In case you want to                     | reprogramming E     | U, touch "Reprog                            | ramming".                   |                              |
| Replacement OF ECU<br>Programming (Blank ECU)                                                          |                                         |                     |                                             |                             |                              |
| Before ECU<br>Replacement                                                                              | After E                                 | Iacemen             | Touch "Befor<br>Operation log<br>to CONSULT | e ECU Repla<br>with part nu | ncement",<br>mber is saved   |
| VEHICLE CONFIGURATION                                                                                  |                                         |                     |                                             |                             |                              |
| Before ECU<br>Replacement                                                                              | After ECU                               | Replacemen          | t Torth "Befor                              | re ECU Repla                | acement",<br>uration data is |
|                                                                                                    |                                         |                     |                                             |                             |                              |

Figure 39

60. Select Manual selection.

| Select an operation from the I | following list.                                                                                       |
|--------------------------------|----------------------------------------------------------------------------------------------------|
| Touch "EPC linked" or "Manua   | d selection".                                                                                         |
|                                |                                                                                                    |
|                                | Touch "EPC linked" to select automatic selection for writing data using the file<br>generated in EPC. |
| EPC linked                     |                                                                                                    |
| L                              |                                                                                                    |
|                                | Touch "Manual selection" to select writing data manually                                              |
|                                |                                                                                                    |

Figure 40

- 61. Use the drop down menu to select the values that were written down in step 16 on page 7.
  - Use the arrows to scroll to any additional pages.

**NOTE:** The selections shown in Figure 41 and Figure 42 may not reflect the features of your vehicle.

| nual Configuration<br>entify the correct model and config                   | uration list described i                                                          |                                                                                  |                  |
|-----------------------------------------------------------------------------|-----------------------------------------------------------------------------------|----------------------------------------------------------------------------------|------------------|
| entify the correct model and config                                         | uration list described i                                                          |                                                                                  |                  |
| ake sure to touch "Next" even if co<br>not, configuration which is set auto | for each item, touch "I<br>onfiguration list is not d<br>matically by selecting v | in Service Manual.<br>Next".<br>Iisplayed.<br>ehicle model can not be memorized. |                  |
| MULTIAV                                                                     |                                                                                   |                                                                                  |                  |
|                                                                             |                                                                                   | 1                                                                                |                  |
| Items                                                                       |                                                                                   | Setting Value                                                                    | -                |
| Items                                                                       |                                                                                   | Setting Value WITH                                                               | ¥                |
| Items<br>NAVIGATION<br>TELEMATICS                                           |                                                                                   | Setting Value<br>WITH<br>WITH                                                    | ¥<br>¥           |
| Items<br>NAVIGATION<br>TELEMATICS<br>SOUND SYSTEM                           | Ļ                                                                                 | Setting Value<br>WITH<br>WITH<br>BASE (6 SPEAKERS)                               | •<br>•           |
| Items<br>NAVIGATION<br>TELEMATICS<br>SOUND SYSTEM<br>GRADE                  |                                                                                   | Setting Value<br>WITH<br>BASE (6 SPEAKERS)<br>MODE1                              | V<br>V<br>Cancel |

Figure 41

62. Select Next.

| Home Print Screen Screen Mode Rec                                                                                                    | Corded Heip ERT 13.4V VI MI                                               |      |
|----------------------------------------------------------------------------------------------------|---------------------------------------------------------------------------|------|
| Re/programming,<br>Configuration Writing method<br>selection                                                                                                    | Manual<br>Configuration Write Configuration                               | 8/10 |
| Configuration                                                                                                    |                                                                           |      |
| y the correct model and configuration list described in<br>m and/or change setting value for each item, touch "Ne<br>sure to touch "Next" even if configuration list is not dis<br>configuration which is set automatically by selecting veh | Service Manual.<br>pxt".<br>iplayed.<br>hicle model can not be memorized. |      |
| MULTIAV                                                                                                    |                                                                           |      |
| Items                                                                                                    | Setting Value                                                             |      |
| AR TYPE                                                                                                    | FRONT&REAR                                                                |      |
| DICTIVE COURSE LINE                                                                                                    | WITHOUT/WITH AVM                                                          | _    |
|                                                                                                    |                                                                           |      |

Figure 42

- 63. Confirm the correct **Setting Values**.
  - Use the arrows to scroll to any additional pages.

| Back Home Print Screen Screen Messautement Mode                                                                                        | Recorded<br>Data                                         |        |
|----------------------------------------------------------------------------------------------------|----------------------------------------------------------|--------|
| Re/programming,<br>Configuration                                                                                                    | Write Configuration Print Result /<br>Operation Complete | 9/10   |
| Vrite Configuration                                                                                                    |                                                          |        |
| Following setting value for each item are saved to vehicle<br>Confirm setting value for each items, if OK, touch "OK" to a<br>MULTI AV | ECU.<br>save them to vehicle ECU.                        |        |
| Items                                                                                                    | Setting Value                                            | 1      |
| NAVIGATION                                                                                                    | WITH                                                     |        |
| TELEMATICS                                                                                                    | WITH                                                     |        |
| SOUND SYSTEM                                                                                                    | BASE (6 SPEAKERS)                                        |        |
| GRADE                                                                                                    | MODE1                                                    | Cancel |
| CAMERA SYSTEM                                                                                                    | NONE/AVM ph3                                             |        |
|                                                                                                    | 1/                                                       | ОК     |

Figure 43

#### 64. Select OK.

| k Hone Print Screen Capture Maaatament Mode Capture Manaatament Capture Manual Configuration                             | Recorded Itelo ERT 13.4V VI MI Print Result /<br>Write Configuration Print Result /<br>Operation Complete 9/ |
|----------------------------------------------------------------------------------------------------|----------------------------------------------------------------------------------------------------|
| te Configuration                                                                                                    |                                                                                                    |
| ollowing setting value for each item are saved to vehicle<br>onfirm setting value for each items, if OK, touch "OK" to s | ECU.<br>ave them to vehicle ECU.                                                                             |
| MULTIAV                                                                                                    |                                                                                                    |
| Items                                                                                                    | Setting Value                                                                                                |
| ONAR TYPE                                                                                                    | FRONT&REAR                                                                                                   |
| PREDICTIVE COURSE LINE                                                                                                   | WITHOUT/WITH AVM                                                                                             |
|                                                                                                    | Cancel                                                                                                    |

Figure 44

65. Select **End** after the configuration has been successfully written.

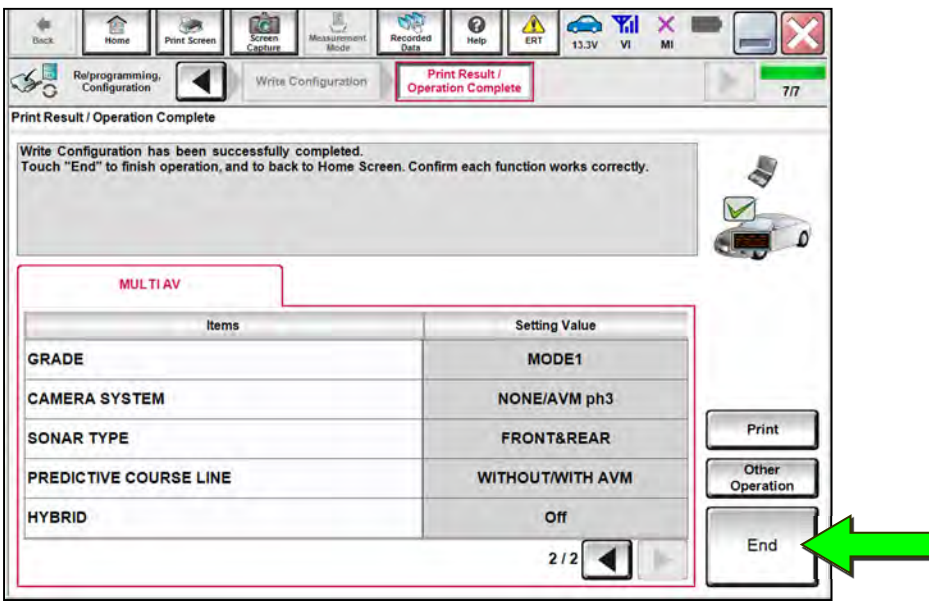

Figure 45

### WRITE THE VIN FROM SAVED DATA (From Read/Save)

- If the VIN data was saved using steps 1-7 on pages 2-4, continue to step 66.
- If the VIN data was **NOT** saved using steps 1-7 on pages 2-4, skip to step 72 on page 30.
- 66. Select Diagnosis (One System).

|         | Serial No.   | Status                             | Diagnosis (One System)        |
|---------|--------------|------------------------------------|-------------------------------|
| VI      | 2300727      | Normal Mode/Wireless<br>connection | Diagnosis (All Systems)       |
| MI      | ÷            | No connection                      | Re/programming, Configuration |
| 8       | Select VI/MI |                                    | Immobilizer                   |
| oplicat | tion Setting | ABC Language Setting               | Maintenance                   |

Figure 46

67. Select MULTI AV.

| Diagnosis (One<br>System) System | System Selection |                      |                   |  |
|----------------------------------|------------------|----------------------|-------------------|--|
| Priority                         | All syste        | ms 🔻                 |                   |  |
| ENGINE                           | TRANSMISSION     | AIR PRESSURE MONITOR | INTELLIGENT KEY   |  |
| АВ                               | MULTI AV         | BAC                  | DIU               |  |
| METER/M&A                        | EHS/PKB          | EHS/PKB SUB METER    | AUTO SLIDE DOOR   |  |
| BCM                              | DCDC             | CONVERTIBLE ROOF     | PRECRASH SEATBELT |  |
| AIR BAG                          | MOTOR CONTROL    | HEAD LAMP LEVELIZER  | AUTO DRIVE POS.   |  |
| ICC/ADAS                         | EPS/DAST 3       | e-4WD                | ALL MODE AWD/4WD  |  |
| HVAC                             | IPDM E/R         | LASER/RADAR          | DIFF LOCK         |  |

Figure 47

- 68. Select the **Work support** tab.
- 69. Select WRITE VIN (SAVED DATA).
- 70. Select Start.

| Diagnosis (One<br>System)         System         System         Mathematical<br>System         Mathematical<br>System         Mathematical System         Mathematical System         Mathematica | MULTI AV | A 13.4V VI MI |       |
|----------------------------------------------------------------------------------------------------|----------|---------------|-------|
| est litem<br>SAVE VIN DATA<br>WRITE VIN (SAVED DATA)<br>WRITE VIN (MANUAL INPUT)                                                                                                    |          |               |       |
|                                                                                                    |          | ſ             |       |
|                                                                                                    |          | 1/1           | Start |

Figure 48

71. Confirm the correct VIN is displayed, and then select **Start**.

| IN will be written according to save<br>ouch Start. Saved VIN will pop up. | id VIN.                         |  |  |
|----------------------------------------------------------------------------|---------------------------------|--|--|
| IN is not recorded, then boxes will                                        | be displayed in the VIN column. |  |  |
| rent status                                                                | Waiting for your operation      |  |  |
|                                                                            |                                 |  |  |
|                                                                            |                                 |  |  |
|                                                                            |                                 |  |  |
|                                                                            | End                             |  |  |

End of procedure.

# WRITE THE VIN MANUALLY (Manual Input)

72. Select Diagnosis (One System).

| -   | Serial No.              | Status               | Diagnosis (One System)        |
|-----|-------------------------|----------------------|-------------------------------|
| 4   | 2300727                 | Normal Mode/Wireless | Diagnosis (All Systems)       |
| 1   | •                       | No connection        | Re/programming, Configuration |
| ?:  | Select VI/MI            |                      | Immobilizer                   |
| ) s | ion Setting<br>Sub mode | ABC Language Setting | Maintenance                   |

Figure 50

73. Select MULTI AV.

| Diagnosis (One<br>System) S | ystem Selection |                      |                   |
|-----------------------------|-----------------|----------------------|-------------------|
| Priority                    | All syste       | ms 🔻                 | -                 |
| ENGINE                      | TRANSMISSION    | AIR PRESSURE MONITOR | INTELLIGENT KEY   |
| АВ                          | MULTI AV        | BAC                  | DIU               |
| METER/M&A                   | EHS/PKB         | SUB METER            | AUTO SLIDE DOOR   |
| BCM                         | DCDC            | CONVERTIBLE ROOF     | PRECRASH SEATBELT |
| AIR BAG                     | MOTOR CONTROL   | HEAD LAMP LEVELIZER  | AUTO DRIVE POS.   |
| ICC/ADAS                    | EPS/DAST 3      | e-4WD                | ALL MODE AWD/4WD  |
| HVAC                        | IPDM E/R        | LASER/RADAR          | DIFF LOCK         |

Figure 51

- 74. Select the **Work support** tab.
- 75. Select VIN REGISTRATION.
- 76. Select Start.

| Back            | Home Print Scree | in Screen Ma    | Mult TLAY    | Help ERT | 11.9V VI | M |       |
|-----------------|------------------|-----------------|--------------|----------|----------|---|-------|
| Sy              | rstem)           | ystem selection | MOLTAV       |          | -        |   |       |
| Self D<br>Resul | Diagnostic Data  | Monitor         | Work support | ECU      |          |   |       |
| t Item          |                  |                 |              |          |          |   |       |
|                 | SAVE VIN D       | ATA             |              |          |          |   |       |
|                 | WRITE VIN (SAVI  | ED DATA)        |              |          |          |   |       |
|                 | VIN REGISTR      | ATION           |              |          |          |   |       |
|                 |                  |                 |              |          |          |   |       |
|                 |                  |                 |              |          |          |   |       |
|                 |                  |                 |              |          |          |   |       |
|                 |                  |                 |              |          |          |   |       |
|                 |                  |                 |              |          |          |   |       |
|                 |                  |                 |              |          |          | ſ |       |
|                 |                  |                 |              |          |          |   |       |
|                 |                  |                 |              | _        | (        |   | itart |

Figure 52

- 77. Type the VIN into the fields shown below.
  - The VIN must be entered two times.
- 78. Select Start.

| ork support : WRITE VIN (MAN                              | IUAL INPUT)                    |       |
|-----------------------------------------------------------|--------------------------------|-------|
| put VIN of the vehicle.<br>afer to Service Manual for loc | ation of identification plate. | Start |
| NISSAN MOTOR COLUTD.JAPAN<br>활 로 개혁                       | XISSAN NOTOR IBERICA S.A       |       |
|                                                           |                                |       |
|                                                           |                                |       |

Figure 53

- 79. Select **READ VIN** to verify the VIN was written successfully.
  - The VIN should now populate in the field shown below.

### 80. Select End.

| VIN written successfully.<br>Touch "End" and turn OFF ignit<br>Wait for 10 seconds or more.<br>Check that VIN is written to ECU<br>Then perform self-diagnosis and                                                                                                    | ion switch (or power switch).                                                                            | Retry    |
|----------------------------------------------------------------------------------------------------|----------------------------------------------------------------------------------------------------|----------|
| HISAN MOTOR COLTO JAPAN<br>HISAN MOTOR COLTO JAPAN<br>HISAN COLTO JAPAN<br>HISAN COLTO JAPAN<br>HISAN COLTO JAPAN<br>HISAN MOTOR COLTO JAPAN<br>HISAN MOTOR COLTO JAPAN<br>HISAN MOTOR COLTO JAPAN<br>COLTO JAPAN<br>HISAN MOTOR COLTO JAPAN<br>COLTO JAPAN<br>HISAN MOTOR COLTO JAPAN<br>COLTO JAPAN<br>COLTO JAPAN<br>HISAN MOTOR COLTO JAPAN<br>COLTO JAPAN<br>COLTO JA | NISAA NOTOS INBIA S.A.<br>SKI.VVWRS1UD123450<br>()<br>()<br>()<br>()<br>()<br>()<br>()<br>()<br>()<br>() | READ VIN |
| /IN                                                                                                    | ****                                                                                                    |          |

Figure 54

### **CLAIMS INFORMATION**

### Submit a Primary Part (PP) type line claim using the following claims coding:

| DESCRIPTION                      | PFP | OP CODE | SYM | DIA | FRT |
|----------------------------------|-----|---------|-----|-----|-----|
| Replace AV Control Unit W/O Navi | (1) | RX8YAA  | ZE  | 32  | 1.9 |

(1) Reference the electronic parts catalog and use the AV Control Unit (25915-\*\*\*\*) as the Primary Failed Part (PFP).

#### AMENDMENT HISTORY

| PUBLISHED DATE   | REFERENCE  | DESCRIPTION                          |
|------------------|------------|--------------------------------------|
| June 17, 2020    | NTB20-042  | Original bulletin published          |
| January 27, 2021 | NTB20-042a | Updated APPLIED VEHICLES and Table A |
| February 3, 2021 | NTB20-042b | Classification number updated        |
| January 12, 2022 | NTB20-042C | APPLIED VEHICLES revised             |